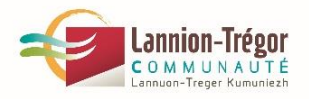

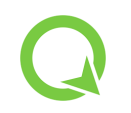

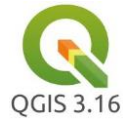

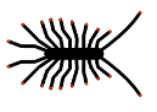

# Paramétrages pour le levé en précision centimétrique avec Centipède + Qfield

## 1/ Préparation du projet Qfield sur QGIS

Choix d'un fond plan – ex : OpenStreetMap

Choix d'une projection – ex : CC48

Création des couches de levé :

Pour récupérer les valeurs issues du levé topo centimétrique corrigé RTK, utiliser les paramétrages suivants :

| Q Propriétés de la couche — couche_levé_points_00 — Champs |       |   |           |       |           |                |          |           |             |  |
|------------------------------------------------------------|-------|---|-----------|-------|-----------|----------------|----------|-----------|-------------|--|
| Q                                                          |       |   |           |       |           |                |          |           |             |  |
| (i) î                                                      | Id 4  | • | Nom       | Alias | Туре      | Type identifié | Longueur | Précision | Commentaire |  |
| 3.                                                         | 123 ( | 0 | fid       |       | qlonglong | Integer64      | 0        | 0         |             |  |
|                                                            | abc   | 1 | nom       |       | QString   | String         | 80       | 0         |             |  |
| ~                                                          | 1.2   | 2 | x         |       | double    | Real           | 0        | 0         |             |  |
| abc                                                        | 1.2   | 3 | у         |       | double    | Real           | 0        | 0         |             |  |
| abo                                                        | 1.2   | 4 | z         |       | double    | Real           | 0        | 0         |             |  |
| <                                                          | 1.2   | 5 | precision |       | double    | Real           | 0        | 0         |             |  |

+ complément dans la rubrique « Défauts » pour chercher les valeurs tirées du levé DGPS (NMEA) :

| Q Proj               | riétés de la couche — couche_levé_points_00 — Formulaire d'attributs |                                                                |
|----------------------|----------------------------------------------------------------------|----------------------------------------------------------------|
| Q                    | Génération automatique                                               | <ul> <li>Show Form on Add Feature (global settings)</li> </ul> |
| 1                    | Contrôles disponibles<br>• Fields                                    | ▼ Général                                                      |
| 3                    | 123 fid<br><sup>abc</sup> nom                                        | Alias                                                          |
| *                    | 1.2 x<br>1.2 y                                                       | Commentaire<br>V Éditable Étiquette au sommet                  |
| abc                  | 1.2 z<br>1.2 precision                                               | ▼ Type d'outil                                                 |
| abc                  | ▼ Autres outils                                                      | Édition de texte                                               |
| ♦                    | Widget QML<br>Widget HTML                                            | Multi-ligne                                                    |
|                      |                                                                      | ▼ Contraintes                                                  |
|                      |                                                                      | Non nu Renforcer la contrainte non null                        |
| ••                   |                                                                      | Unique Renforcer la contrainte de valeur unique                |
| e i                  |                                                                      | Expression Expression                                          |
| $(\mathbf{\hat{o}})$ |                                                                      | Description de l'expression                                    |
| <u> </u>             |                                                                      | Renforcer la contrainte par expression                         |
| -                    |                                                                      | ▼ Défauts                                                      |
| *                    |                                                                      | Valeur par défaut 🗴 🚳 🛛                                        |
|                      |                                                                      | Aperçu 1226152,3919702687                                      |
| 8                    |                                                                      | ✓ Appliquer la valeur par défaut sur la mise à jour            |

Pour **x** : \$x

Pour **y** : \$y

Pour z : z(@position\_coordinate)

Pour **precision** : @position\_horizontal\_accuracy

Autres : voir doc Qfield « GNSS and precision measurement »

https://qfield.org/docs/prepare/gnss.html

Ce projet et ses couches sont à transférer dans un répertoire de la mémoire téléphone portable.

## 2/ Préparation du matériel :

Ici : utilisation d'une antenne + rover Sparkfun RTK Surveyor + téléphone portable connecté à internet (possibilité tablette).

Sur le téléphone ou la tablette :

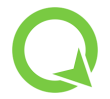

Télécharger/installer l'application Qfield

https://qfield.org/docs/fr/install/index.html

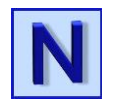

Télécharger/installer l'application **NTRIP Lefebure** qui gère l'antenne et la correction centimétrique (ici Centipède) et fournit la donnée.

### Sélection de NTRIP Lefebure comme application de position fictive :

Dans le téléphone, activer « l'option développeur » dans Androïd (documentation disponible sur internet).

Ensuite, dans Paramètre > Option pour les développeurs >Sélectionner l'application de position fictive > choisir **Lefebure NTRIP Client**, proposé dans la liste.

## Paramétrages dans Lefebure NTRIP Client :

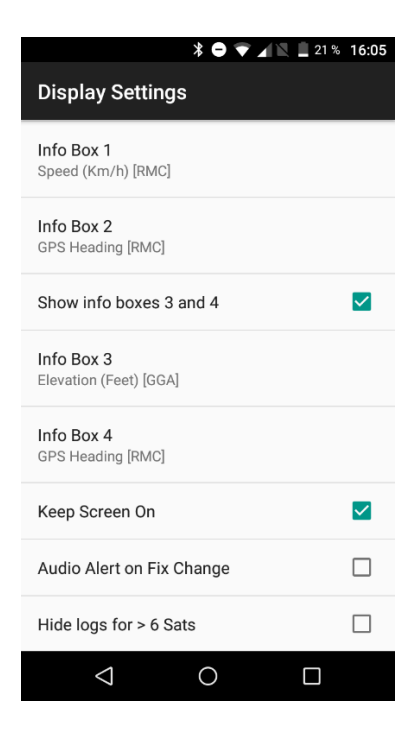

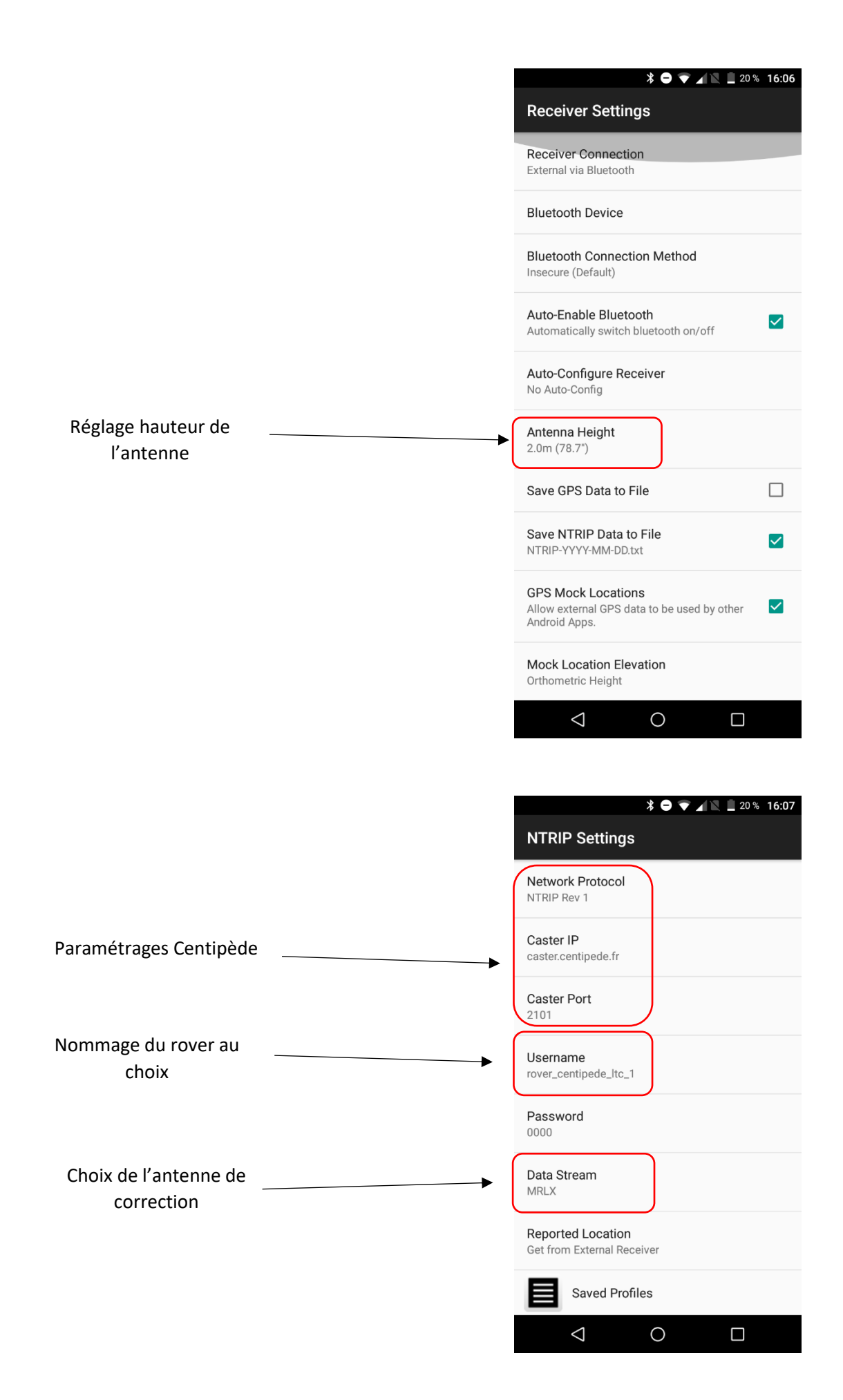

### 3/ Utilisation de Qfield comme carnet de terrain pour le levé :

1° Allumer le Rover Sparkfun.

2° Démarrer l'application NTRIP Lefebure et l'activer.

Le logiciel se connecte via le bluetooth au Rover et compile données satellitaires et correction RTK Centipède pour produire des mesures centimétriques.

3° Démarrer l'application Qfield.

#### Dans QField :

Ouvrir le projet préparé sur QGIS + couches associées.

Pour le levé :

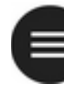

Dans l'onglet en haut à gauche, accéder aux couches du projet, sélectionner celle sur laquelle on va ajouter les points et activer le mode numérisation avec le symbole « crayon ».

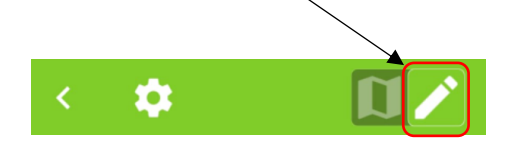

Revenir sur la carte, le levé s'effectue en utilisant 🚩 et en validant position avec 🔛

Si la précision ne respecte pas le minima (voir paramétrages = pastille rouge) le point à lever ne peut pas être validé.

Quand la précision est satisfaisante, la pastille passe au vert, le point peut être validé avec

Ð

Voir :

https://qfield.org/docs/fr/fieldwork/digitize.html https://qfield.org/docs/fr/fieldwork/gps.html

La récupération des éléments levés se fait par le transfert des couches ; ici : connexion par câble à un ordinateur ou transfert depuis le téléphone par e-mail.